Secretaria de Educação e Desenvolvimento Corporativo – Secor

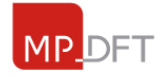

## COMO ACESSAR A EAD DO MPDFT

1) Entre no site <u>www.mpdft.mp.br/ead</u> e clique em "Criar uma conta".

| 🐐 EAD • MPDFT: Acesso ao site 🛛 🗙 | +                                           |            |                                       |                    | - 0 ×           |
|-----------------------------------|---------------------------------------------|------------|---------------------------------------|--------------------|-----------------|
| ← → C ☆ 🕯 mpdft.mp.br/e           | ead/login/index.php                         |            |                                       |                    | 여 ☆ 🔤   티 🎼 :   |
|                                   |                                             |            | 🔇 Português - Brasil (pt_br)          | Username           | Password Entrar |
| <b>MPDFT</b>                      | • EAD                                       | All        | M                                     |                    | Yee Fi 🔽 🥝      |
|                                   | Acessar                                     |            | Esta é a sua primeira                 | vez aqui?          | ,               |
| Identificação de usuário          |                                             | Para ter a | cesso completo a este site, você prim | eiro precisa criar | uma conta.      |
| Contra Contra C                   |                                             |            | Criar uma conta                       |                    |                 |
| Senna                             |                                             |            |                                       |                    |                 |
| <b></b>                           | Lembrar identificação de usuário<br>Acessar |            |                                       |                    |                 |
| Esqu                              | leceu o seu usuário ou senha?               |            |                                       |                    |                 |
| O uso de Cookies                  | s deve ser permitido no seu navegador 🥐     | )          |                                       |                    |                 |
|                                   |                                             |            |                                       |                    |                 |

2) Preencha todas as informações corretamente e clique em cadastrar este novo usuário.

| Escolha seu usuario e se       | nna                                      |
|--------------------------------|------------------------------------------|
| Identificação de usuário *     | Está faltando a identificação de usuário |
| Senha *                        | Está faltando a senha                    |
| Mais detalhes                  |                                          |
| Endereço de email •            |                                          |
| Confirmar endereço de e-mail * |                                          |
| Nome *                         |                                          |
| Sobrenome *                    |                                          |
| Cidade/Município               | Brasilia                                 |
| País                           | Brasil                                   |
| • Outros campos                |                                          |
| CPF •                          | XXX-XXXX-XXX                             |
| Telefone *                     | (xx)xxxxx-xxxx                           |

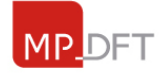

ter., 14 de abr. 15:44 (há 1 dia) 🛛 🕁

## 3) Você receberá um e-mail para confirmação do cadastro. Siga as orientações do email.

## EAD: confirmação de conta D Caixa de entrada x

5

-

Admin User (via EAD) <moodle-noreply@mpdft.mp.br> para mim •

Olá Ana Paula Barbosa Cusinato,

Uma nova conta foi criada em 'EAD' usando seu endereço de email.

Para confirmar sua nova conta visite o seguinte endereço:

https://www.mpdft.mp.br/ead/login/confirm.php?data=m0rL9TogEP4bs0n/58434330130

Na maioria do programas de Email este é um link azul que você pode ativar clicando em cima. Se isto não funcionar, você pode copiar este link na barra de endereços do seu navegador.

Se você precisar de ajuda, por favor contate o administrador do site, Admin User